# 攻防世界misc 新手练习区 高手进阶区 wp

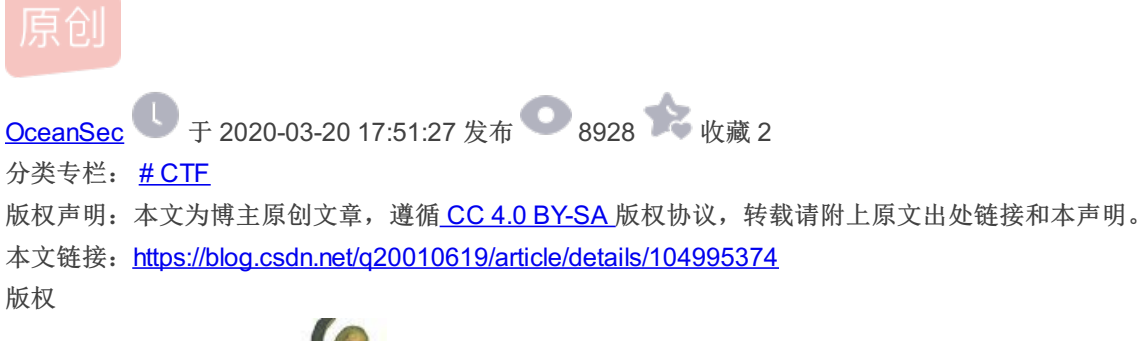

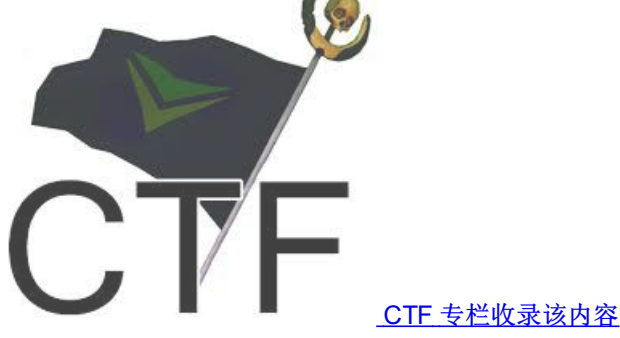

66 篇文章 29 订阅 订阅专栏

# misc:

新手练习区

this is flag:

直接get flag

pdf:

将pdf文档转换为word文档,移动图片显示下方隐藏的flag

## 如来十三章:

与佛论禅->rot13->base64

#### 坚持60秒:

下载文件使用反编译工具xjad进行反编译,打开文件夹使用vscode打开PlaneGameFrame.java文件,找到flag,将内容base64进行解码得到真正的flag。

#### give your flag

使用stegslove打开文件使用flame模式发现残缺二维码使用ps补全 菜狗截获了一张菜鸡发给菜猫的动态图,却发现另有玄机 图片: https://uploader.shimo.im/f/wps4BdwghDUr9SxA.png图片: https://uploader.shimo.im/f/eGBFIRLoY5sHVKKe.png图片: https://uploader.shimo.im/f/kJ82hxku21MI4T2X.png

## 掀桌子

图片: https://uploader.shimo.im/f/w5zLi3gYjvsln3xd.png ext3

simpleRAR图片: https://uploader.shimo.im/f/hsIMAgQICYwXvbIX.png

1.使用winrar打开rar文件,发现内含一个png文件,而文件头有误图片: https://uploader.shimo.im/f/XHmG0j18g3Mv0227.png 2.在010将7A改为74,提取出png图片 图片: https://uploader.shimo.im/f/ZWcktW9R4G0s9k5R.png 3.将文件后缀改为gif使用stegsolve查看文件发现隐藏损坏二维码,题目提示为:双图层使用ps打开,发现两个相似图层,分别 保存,分别使用stegsolve打开发现两个残缺二维码,使用ps将其拼合并加上定位符号 4.使用QR research扫描 图片: https://uploader.shimo.im/f/A6tKYQbEwrcHbY5z.png base64stego 使用010editor打开文件发现zip文件为伪加密,修改压缩源文件目录的标记为00打开文件 图片: https://uploader.shimo.im/f/qkWiLPbvLR82Klo8.png图片: https://uploader.shimo.im/f/GTibemTLjlMBgeQN.png 偶数未加密奇数加密 txt文件为base64的加密文件进行解密得到flag 图片: https://uploader.shimo.im/f/bbt28gy1pgwOB0ZC.png 功夫再高也怕菜刀 附件是一个流量包,使用foremost分离出一个有密码的压缩包,压缩包里的文件名为"flag.txt",所以剩下的就是找解压密码 图片: https://uploader.shimo.im/f/fbJ9EzHM1DwpTq5I.png 在wireshark中图片: https://uploader.shimo.im/f/KtlsiLVst0oQsqOV.png选择第七个tcp流发现有个6666.jpg文件,使用TCP追踪 流,复习下面蓝色部分。FFD8开头,FFD9结尾,并在中新建txt文件。在010图片:中打开txt文件图片: https://uploader.shimo.im/f/AP4vAtMY61Eh8Eup.png图片: https://uploader.shimo.im/f/uxwBUKD3n9kYL8Mt.png stegano

使用浏览器打开pdf文档,全选另存为txt文档,打开发现 图片: https://uploader.shimo.im/f/YXTIIFhoODQUxMxd.png 可以推测这是一个摩尔斯密码 将A用.替换将B用-替换 图片: https://uploader.shimo.im/f/aAukq7Xf7pAbiAcJ.png 再放到在线解密工具中,得到flag图片: https://uploader.shimo.im/f/vvPgzvidRkgB82Or.png

## 高手进阶区

## wireshark-1

使用wireshark打开流量包ctrl+f查找flag追踪包 Training-Stegano-1 010editor 直接打开

## János-the-Ripper

- 1. 附件是个压缩包, 解压之后得到 misc100
- 2. 用 010 分析发现是个压缩包,并且里面有 flag.txt
- 3. 用 foremost 提取压缩包
- 4. 这里解压要密码,要破解一下,这里用 ARCHPR

图片: https://uploader.shimo.im/f/c5PigT4P31cLmdWE.png

Test-flag-please-ignore 无加密 图片: https://uploader.shimo.im/f/PW8nBKJJVPAEleRG.png What-is-this 解压文件,是一个没有后缀的文件,放进winhex中审查一下,发现有几个文件名,目测这是一个压缩包,把后缀给为zip后解 压, 图片: https://uploader.shimo.im/f/RNgHMrWDSh0AEIDW.png 两张图片,正常思路: 1,图片拼接 2,盲水印 3,各有一部分flag 先试一下 图片拼接,用stegsolve把两张图片合成一下: 直接提交 图片: https://uploader.shimo.im/f/RssImJM6UNQ4CEyX.png图片: https://uploader.shimo.im/f/dQRxoUMBTFYwArtF.png base64÷4 图片: https://uploader.shimo.im/f/YYDJB3X55vEV5bZ4.png embarrass 放入wireshark搜索即可 图片: https://uploader.shimo.im/f/g2PpuwBB5v0v8qoD.png 神奇的Modbus flag为sctf{Modbus} 图片: https://uploader.shimo.im/f/6IM8P29k2gQwmc22.png MISCall (为解决) miscmisc (搬运)

## 明文攻击

图片: https://uploader.shimo.im/f/uOUi1TqNDa0L3s1Q.png

## 【原理】

LSB图片隐写

## 【目的】

明文攻击关于LSB图片隐写的解法 word字符隐藏显示 zip加密文件破解

【环境】

windows

【工具】

winhex、Advanced Zip Password Recover、 StegSolve

【步骤】

打开后下载附件buguoruci.png,是一个.png后缀的图片,看到图片二话不说直接梭,拖到HXD里面,直接搜索 flag,用F3查找下一处。

- 图片: https://uploader.shimo.im/f/uPvnzrOa7J4Ro0jb.png
- 用winhex分析,我们会看到falg.zip字段,同时也可以看到 50 4B 03 04 的数字,.zip文件头是50 4B 03 04

这么多的zip格式文件,为啥不直接把源文件改成.zip格式那,直接梭,改完后成了一个.zip格式的压缩包,很惊喜,打开压缩包后,有如以下两个包

图片: https://uploader.shimo.im/f/AwlCvn3Ou8QMbXnU.png

打开压缩文件 chadian.zip 。会看到一个加密的flag.zip文件和一个加密的flag.txt文本。。。。这时候会想到用爆破软件Advanced Zip Password Recover 暴力破解.zip压缩包,可是暴力破解了半天,没出来密码。。我们来看buguoruci.zip下的 chayidian.jpg,如下

图片: https://uploader.shimo.im/f/Cz15GcmMpusmDVHz.png

又来张图片,老规矩先放到HXD里看一下,同样搜索 flag,会看到flag.txt 字段,往上扫一眼,惊喜万分又看到了.zip文件开头 50 4B 03 04 字样,直接把jpg格式改为.zip格式。发现可以解压,得到一个 flag.txt 文件,咦,,,,,刚才解压chayidian.zip文件时,目录下也有一个flag.txt 文件,查看两个文件的CRC32 可知两个文件一样,很明显这是一个明文攻击,又已知是.zip加密,上工具 Advanced Zip Password Recover。

- 密,上上兵 Advanced ZIp Password Recover。
- 图片: https://uploader.shimo.im/f/hjppDvlCSv4siaGy.png

在这里我跑出密码 z\$^58a4w

图片: https://uploader.shimo.im/f/Ue5yhe80XDgSwllj.png

- 拿着密码将加密文件 flag.zip解压,得到如下几个文件:
- 图片: https://uploader.shimo.im/f/P38OgL96gEEnyhyE.png
- (1) 打开whoami.zip文件,发现有个加密文本,需要密码,猜想flag就在里面。
- 图片: https://uploader.shimo.im/f/Lt47Sx6ZSu0mf1HZ.png
- (2) 打开world.doc文件,只有简单几个字。
- 图片: https://uploader.shimo.im/f/T3LdmNW5BloIEZ7S.png
- (3) 打开 world/media/task/writeup/cn/miscmisc/1.png图片。
- 图片: https://uploader.shimo.im/f/T3HcUGWJjMEooRID.png

发现有提示: pass in world. 此时想到密码可能与 此图片还有world.doc文件有关。既然是图片隐写, (1) 放到HXD里面分析一下,发现没收获,再用经常使用的工具 StegSolve

打开图片然后试探各种通道,在LSB BGR条件下发现pass,所以这是LSB信息隐写。得到pass: z^ea,去解压文件发现不行。 (2)根据提示 pass in world 猜想 world.doc 文件里不可能那么简单可能还会有隐藏文字,百度一下,ctrl+A 全选,右击—字体

- —取消勾选隐藏。果不其然,发现了隐藏字符。
- 图片: https://uploader.shimo.im/f/OE9KoLO7tm8UZYRX.png
- (3)到此为止,我们从world/media/task/writeup/cn/miscmisc/1.png中得到 pass: z^ea 在world.doc文件中得到隐藏字符串。
- (4) 出题人真不要脸,最后来了一个脑筋急转弯,谁会想到最后的密码是 pass内容+world 里每行字符串的最后一个字符
- (5)用密码解压加密文本,在这里插入图片描述

得到flag: flag{12sad7eaf46a84fe9q4fasf48e6q4f6as4f864q9e48f9q4fa6sf6f48}